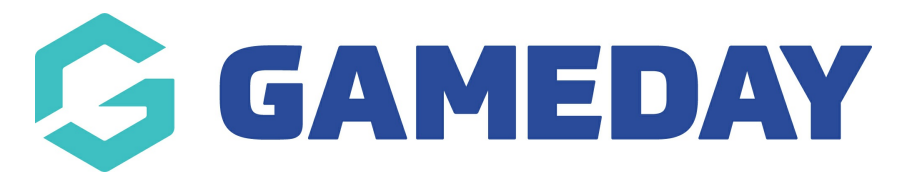

## **Rosterfy - Basic Member Export Report**

Last Modified on 19/01/2024 10:41 am AEDT

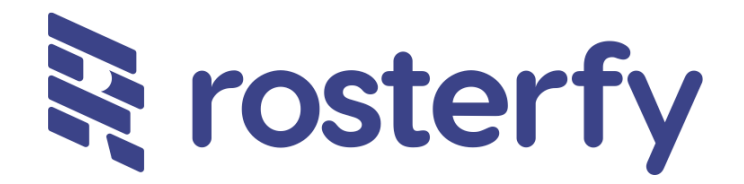

As a sport administrator, as part of our partnership with Rosterfy, I want to export a basic report of member data for a particular year and member type from GameDay in order to import it into Rosterfy.

1. In the left-hand menu, click REPORTS

| Ģ   | <b>SAMEDAY</b>       |   |
|-----|----------------------|---|
|     | Dashboard            |   |
| 0   | My Organisation      | • |
| \$  | Finances             | • |
| 288 | Members              | • |
|     | Membership Forms     | • |
|     | Products & Questions |   |
| ₹Ì÷ | Promotions           |   |
|     | Events               | • |
| Ø   | Reports              |   |
|     |                      |   |
|     |                      |   |
|     |                      |   |

### 2. Click into the **TABULAR REPORTS** section

| Reports Help    |                   |  |  |
|-----------------|-------------------|--|--|
| Tabular Reports | Report Dashboards |  |  |

3. Click VIEW REPORT against the Rosterfy Import - Basic Member Export report

| Advanced Clearance Report - Transferred In | View Report |
|--------------------------------------------|-------------|
| Event Detail Report                        | View Report |
| Advanced Member Report                     | View Report |
| Rosterfy Import - Basic Export Report      | View Report |
| Admins and Contacts Report                 | View Report |

The report displays the following information:

- Email
- First Name
- Last Name
- Mobile
- Date of Birth
- Gender
- Member Types
- Order Year
- Organisation Name

| Rosterfy | Import -     | Basic Exp  | ort Report  |        |                |        |                                                               |            |                   |
|----------|--------------|------------|-------------|--------|----------------|--------|---------------------------------------------------------------|------------|-------------------|
|          | Organisation | •          |             | Me     | ember Status 💌 |        | Order Year 👻                                                  | C          | Inder Status *    |
| Email    |              | First Name | Family Name | Mobile | Date of Birth  | Gender | Member Types                                                  | Order Year | Organisation Name |
|          |              |            |             |        | N'A            |        | Player                                                        | 2017       |                   |
|          |              | Simran     |             |        | 01/01/2001     | Female | Player                                                        | 2019       |                   |
| 100000   |              | sfg        |             |        | 11/11/1992     | Female | Official                                                      | 2020       |                   |
|          |              | greenlight |             |        | 03/09/2005     | Female | Player                                                        | 2017       |                   |
|          | 1            | Coby       |             |        | 05/15/2000     | Male   | Player                                                        | 2017       |                   |
|          |              | Demo       |             |        | 11/05/2019     | Female | Club Administration,Club Management/Volunteer                 | 2019       |                   |
|          |              |            |             |        |                |        | Club Management/Volunteer, Junior Player, Match Day Volunteer | 2019       |                   |
|          |              | test       |             | -      | 04/04/1993     | Female | Adult member                                                  | 2019       |                   |
|          |              |            |             |        |                |        | 0                                                             | 0010       | NG 0 1 1          |

4. To export the report, hover your mouse over the report data, then click the **MORE OPTIONS** icon

| Order Date      |            |            |           |               |                                         |                    |            |                |      |           | <b>〒</b> Filters ≫      |
|-----------------|------------|------------|-----------|---------------|-----------------------------------------|--------------------|------------|----------------|------|-----------|-------------------------|
| 14/01/2022 📼    | 15/12/2023 | 3          |           |               |                                         |                    |            |                | Mo   | ore optic | ons                     |
| 0               |            |            |           |               | ——————————————————————————————————————— |                    |            | -              | 7 63 |           | C Search                |
| National Number | Member ID  | First Name | Last Name | Member Gender | Gender Identity                         | Different Identity | Birth Date | Email          |      | м         | Filters on this page    |
|                 | 2022000427 | WLA        | WLA       | Male          | Male                                    |                    | 01-Sep-00  |                |      | +6        |                         |
|                 | 2022000052 | AL         | Jones     | Male          | Different Identity                      | Gender Neutral     | 11-Oct-07  | al@email.com   |      | + 6       | Order Date $\vee @$     |
|                 | 2022000052 | AL         | Jones     | Male          | Different Identity                      | Gender Neutral     | 11-0ct-07  | al@email.com   |      | +6        | 03/01/2022 - 02/01/2024 |
|                 | 2022000009 | Alex       | Barton    | Male          | Male                                    |                    | 25-Jul-18  | alex@email.com |      | +6        |                         |

#### 5. Click **EXPORT DATA**

| Order Date      | 15/12/2023 | 3          |           |               | 0                  |                    |            |                  |      | Filters     Q     Search |   | >   |
|-----------------|------------|------------|-----------|---------------|--------------------|--------------------|------------|------------------|------|--------------------------|---|-----|
| National Number | Member ID  | First Name | Last Name | Member Gender | Gender Identity    | Different Identity | Birth Date | Email            | 6    | Export data              |   |     |
|                 | 2022000427 | AJW        | AJW       | Male          | Male               |                    | 01-Sen-00  |                  | æ    | Show as a table          |   |     |
|                 | 2022000052 | AL         | Jones     | Male          | Different Identity | Gender Neutral     | 11-Oct-07  | al@email.com     | 65   | On attinit               |   | ~ & |
|                 | 2022000052 | Al         | Jones     | Male          | Different Identity | Gender Neutral     | 11-0ct-07  | al@email.com     | 62   | Spotlight                |   | 4   |
|                 | 2022000009 | Alex       | Barton    | Male          | Male               |                    | 25-Jul-18  | alex@email.com   | 0    | Get insights             |   |     |
|                 | 2022000009 | Alex       | Barton    | Male          | Male               |                    | 25-Jul-18  | alex@email.com   |      |                          |   |     |
|                 | 2022000009 | Alex       | Barton    | Male          | Male               |                    | 25-Jul-18  | alex@email.com   | Ă↓   | Sort descending          |   |     |
|                 | 2022000009 | Alex       | Barton    | Male          | Male               |                    | 25-Jul-18  | alex@email.com   |      | Sort occording           |   |     |
|                 | 2022000009 | Alex       | Barton    | Male          | Male               |                    | 25-Jul-18  | alex@email.com   | ∽ ≆↓ | Sont ascending           |   |     |
|                 | 2022000081 | Andrew     | White     | Male          | Male               |                    | 01-Dec-00  | andrew@email.com |      | Sort by                  | > |     |
|                 | 2022000081 | Andrew     | White     | Male          | Male               |                    | 01-Dec-00  | andrew@email.com |      | ,                        |   |     |
|                 | 2022000081 | Andrew     | White     | Male          | Male               |                    | 01-Dec-00  | andrew@email.com | + 6  |                          |   |     |

# 6. Select the desired layout, then click **EXPORT**, then open the file from your browser's downloads list

| <ul> <li>C</li> <li>Data with current layout</li> <li>Export this data in the same layout you see now, but without any icons, colors, or other formatting you added.</li> <li>C</li> <li>C</li></ul> | <ul> <li>Constant of the same have have have have have have have hav</li></ul>                                                                                                    | rows you export might be limit<br>exporting data                                                                        | ted depending on the file type y                                                                           | ou select. <u>Learn more about</u>           |
|----------------------------------------------------------------------------------------------------|----------------------------------------------------------------------------------------------------|----------------------------------------------------------------------------------------------------|----------------------------------------------------------------------------------------------------|----------------------------------------------|
| Data with current layout       Summarized data         Export this data in the same layout you see now, but without any icons, colors, or other formatting you added.       Export the summarized data used to create your visual (for example, sums, averages, and medians).       Underlying data         Image: Description of the same layout you see now, but without any icons, colors, or other formatting you added.       Export the summarized data used to create your visual (for example, sums, averages, and medians).       Image: Description of the same layout you have been been been been been been been be                                                                                                    | Data with current layout       Summarized data       Underlying data         Export this data in the same layout you see now, but without any icons, colors, or other formatting you added.       Export the summarized data used to create your visual (for example, sums, averages, and medians).       Image: Comparison of the summarized data used to create your visual (for example, sums, averages, and medians).       Image: Comparison of the summarized data used to create your visual (for example, sums, averages, and medians).       Image: Comparison of the summarized data used to create your visual (for example, sums, averages, and medians).       Image: Comparison of the summarized data used to create your visual (for example, sums, averages, and medians).       Image: Comparison of the summarized data used to create your visual (for example, sums, averages, and medians).       Image: Comparison of the summarized data used to create your visual (for example, sums, averages, and medians).       Image: Comparison of the summarized data used to create your visual (for example, sums, averages, and medians).       Image: Comparison of the summarized data used to create your visual (for example, sums, averages, and medians).       Image: Comparison of the summarized data used to create your visual (for example, sums, averages, and medians).         Title format:       Image: Comparison of the sum of the sum of the | •                                                                                                    | O                                                                                                    | ○<br>?<br>?<br>?                             |
| Export this data in the same<br>layout you see now, but<br>without any icons, colors, or<br>other formatting you added.<br>Export the summarized data<br>used to create your visual (for<br>example, sums, averages, and<br>medians).<br>Export the summarized data<br>used to create your visual (for<br>example, sums, averages, and<br>medians).                                                                                                    | Export this data in the same<br>layout you see now, but<br>without any icons, colors, or<br>other formatting you added.<br>Export the summarized data<br>used to create your visual (for<br>example, sums, averages, and<br>medians).<br>The report author<br>turned off this option                                                                                                    | Data with current layout                                                                                                | Summarized data                                                                                            | Underlying data                              |
| le format:                                                                                                    | ile format:<br>.xlsx (Excel 150,000-row max) ~                                                                                                    | Export this data in the same<br>layout you see now, but<br>without any icons, colors, or<br>other formatting you added. | Export the summarized data<br>used to create your visual (for<br>example, sums, averages, and<br>medians). | ①The report author<br>turned off this option |
|                                                                                                    | .xlsx (Excel 150,000-row max) ~                                                                                                    | File format:                                                                                                    |                                                                                                    |                                              |

#### **Related Articles**